# 概要

本ソフトウェアは、「WMBシリーズ」および「WMS-PE6N」の内部データの設定や計測データのモニタリングを行う専用設定ツールです。

#### ■ 初めてでも操作に迷うことがありません

Modbus設定ツール「WRS-MST」は、全体を通して日本語表示です。 また、各所に簡単な説明文を取り入れておりますので、「誰でも」「簡単 に」操作できます。

#### ■ 設置環境に合わせた接続方法が選べます

専用ケーブルを用いた接続の他に、お手持ちのModbus対応RS-485/ USB変換器やRS-485/LAN変換器経由でモジュールと接続する ことができます。

#### ■ 無償で提供いたします

Modbus設定ツール「WRS-MST」は、弊社ホームページよりダウンロー ドしてお使いいただけます。しかも、インストールなしで圧縮ファイルを 解凍するのみで手軽に扱うことができます。

https://www.watanabe-electric.co.jp/

### 動作環境

| 対応のの      | Windows 8.1 Pro (32bit/64bit)                                               |
|-----------|-----------------------------------------------------------------------------|
|           | Windows 10 Pro (32bit/64bit)                                                |
|           | Windows 11 Pro                                                              |
|           | ※弊社では、Windows10 Pro Version1809、Windows<br>11 Pro Version21H2にて動作確認を行っております |
| CPL       | J インテル® Core™ i3-2310M プロセッサー(2.10GHz)以上                                    |
| メモリ       | 4GB以上推奨                                                                     |
| ハードディスク容量 | 上記OSが快適に動作する環境<br>(本ソフトウェアは15MB以上の空き容量が必要です)                                |
| ディスプレィ    | YGA1024×768以上                                                               |
| タッチパネル    | <b>,</b> 非対応                                                                |
| マウス       | 必須                                                                          |
| キーボート     | • 必須                                                                        |
|           |                                                                             |

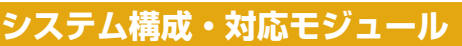

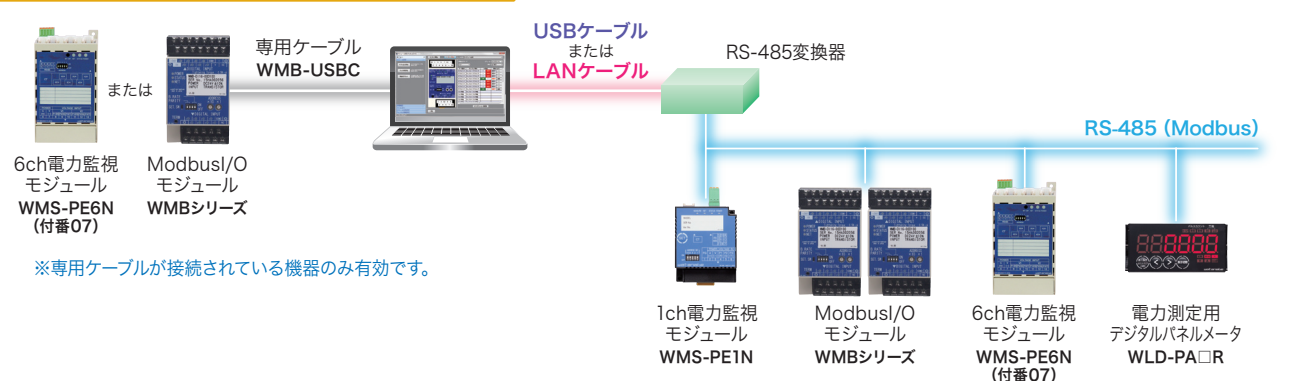

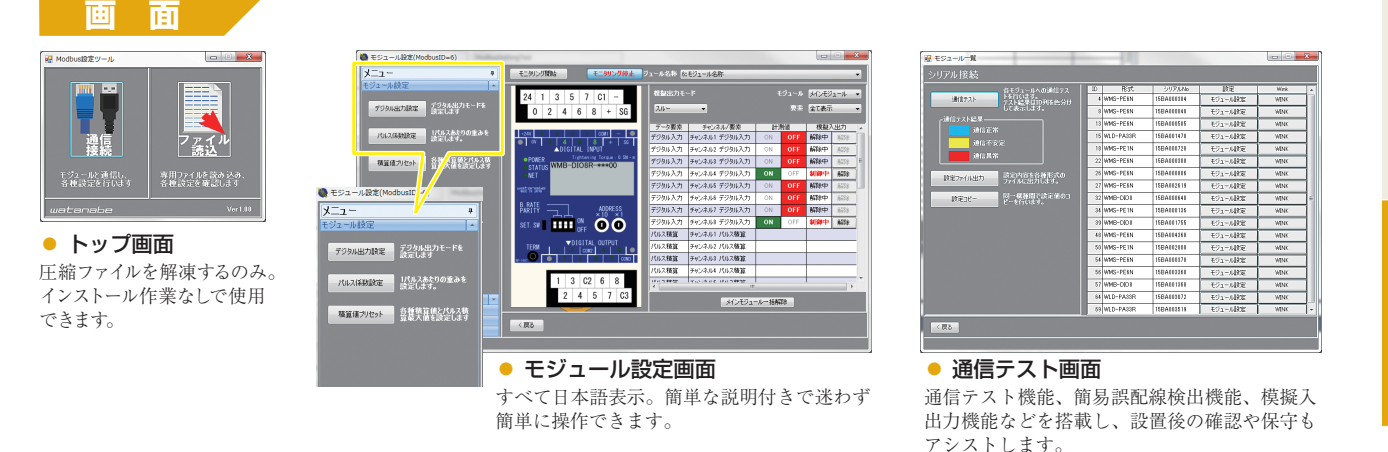

各種設定やデータモニタリングが簡単!導入時の工数削減に貢献!

# 型式

### WRS-MST

## 仕様・機能

| モニタリング    | 500ms間隔で計測データをモニタリング                       |
|-----------|--------------------------------------------|
| 通信テスト     | Modbusネットワーク内の通信環境を確認(ID1~99)              |
| 名称設定      | モジュールの管理のために任意の名称を設定                       |
| 定格設定      | 電力計測のための相線区分、定格値を設定                        |
|           | ※WMSシリーズのみ                                 |
| アナログ設定    | スパン調整、ゼロ調整、ローカットの設定                        |
|           | ※WMB-AI8/MAI6/AO4のみ                        |
| パルス係数表示   | パルス積算値を係数変換して表示                            |
|           | ※WMB-DI16/DI08Rのみ                          |
| 積算値プリセット  | 電力量、パルス積算値、パルス積算最大値の設定                     |
| 誤 配 線 検 出 | 電力の計測データから異常を判定し、配線ミスを検出<br>※WLD、WMSシリーズのみ |
| エラーログ表示   | 最大50件のチジュール内部エラーログを表示                      |
| エノロノ扱小    | (WLD, WMSシリーズは10件)                         |
| ファイル出力    | モジュールの設定状能をFycelファイル(ylsy)                 |
| уу тисци  | キャけYMI ファイルに但右                             |
|           |                                            |
| ファイル人力    | XMLファイルを読み込み、設定時の状態を確認                     |
| 模擬入出力     | デジタル系のON/OFF、アナログ系の5段階入出力を<br>模擬的に制御       |

WRS-MS1

WMB-MAI6

WMB-A04

WMS-PE6N